## 安徽财经大学因公出国(境)审批操作流程(PC 端)

1、访问安徽财经大学官网(http://www.aufe.edu.cn/)。

2、点击官网页面右上角"智慧校园"平台。

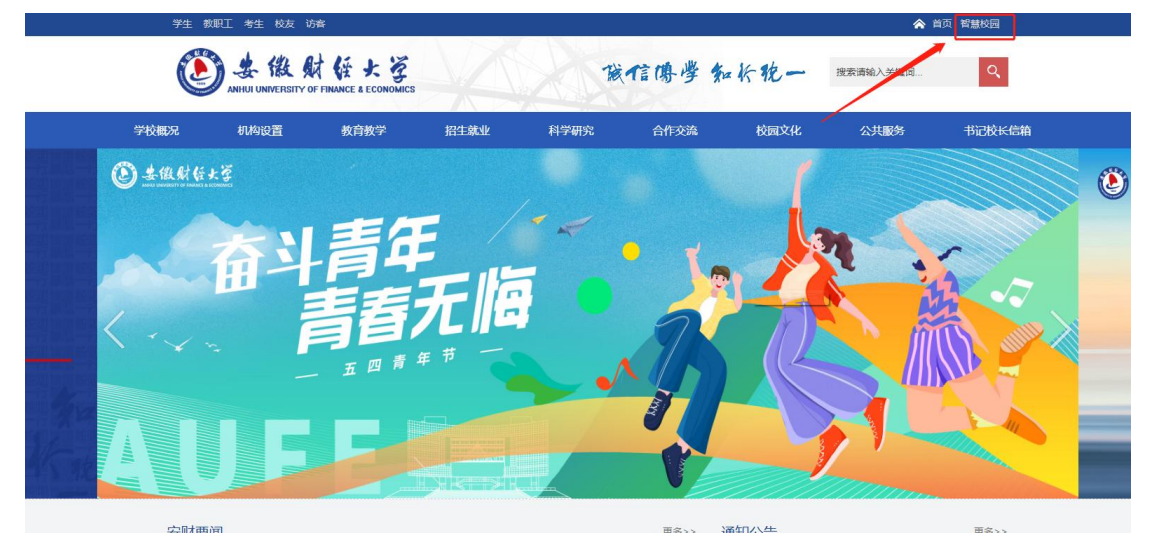

3、在弹出的登录页面中输入个人账号,点击登录。

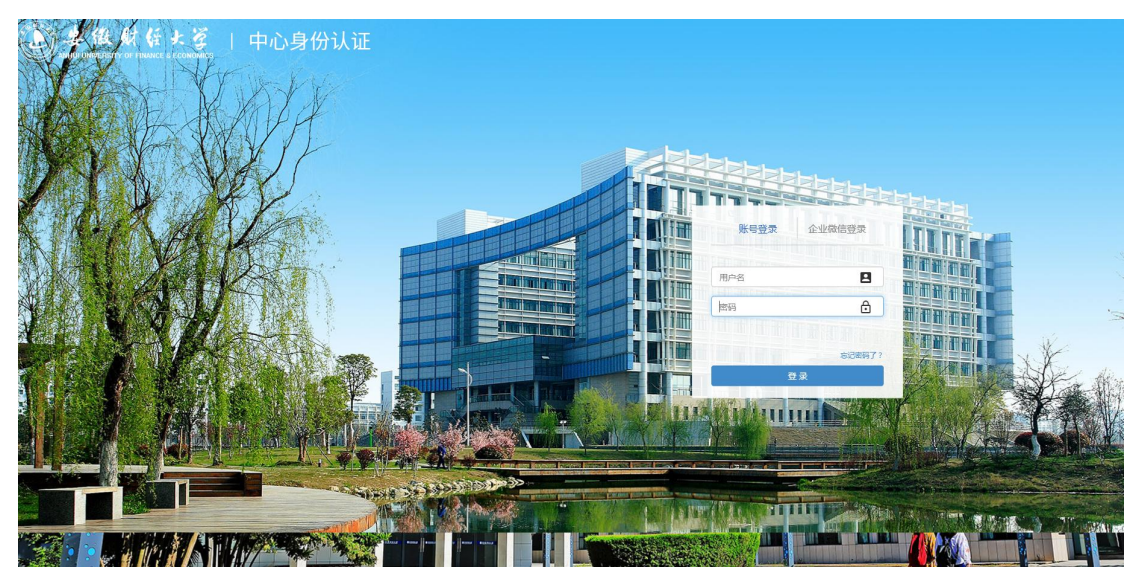

4、登录后进入"一站式服务大厅",点击"校务管理平台"。

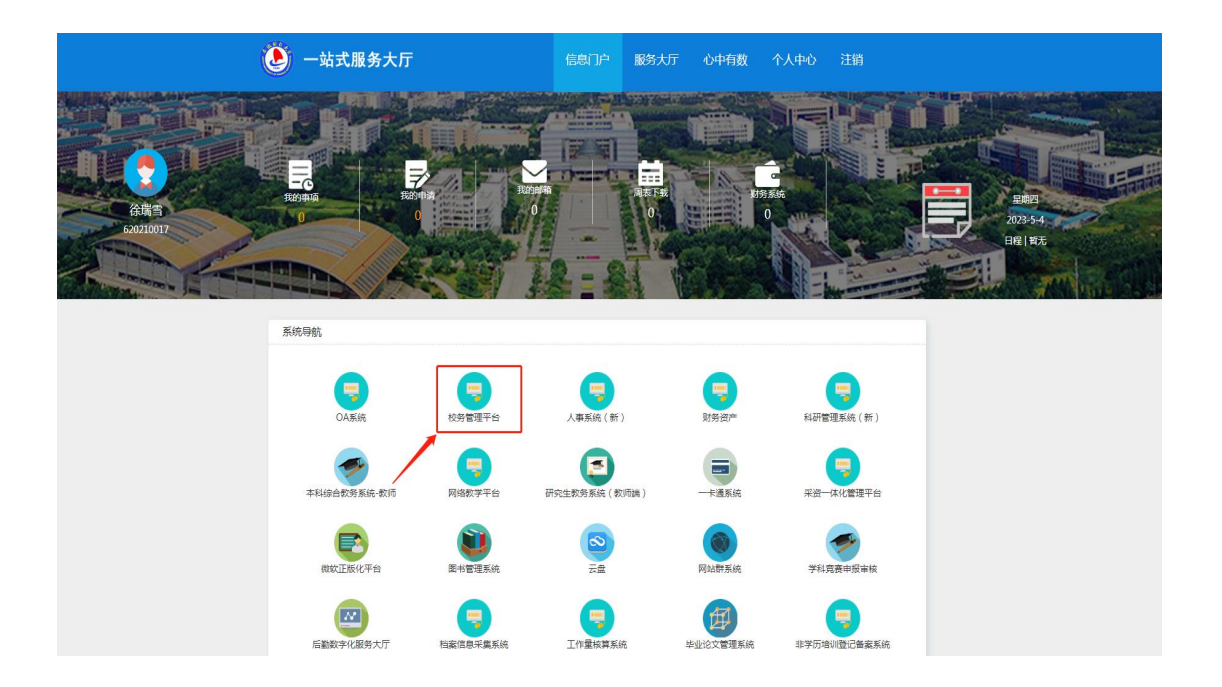

5、打开"校务管理平台",搜索栏输入"出国" 第二步点击"教职工因公出国(境)审批"。

| ANHUI UNIVERSITY OF FINA                              | ビナダ<br>NCE & ECONOMICS |                    |              |                  |          |          | 藏信             | 傳學知        | 长税一                                    | 第一步                                     | 2                     |          |
|-------------------------------------------------------|------------------------|--------------------|--------------|------------------|----------|----------|----------------|------------|----------------------------------------|-----------------------------------------|-----------------------|----------|
| 2024年3月5日 星期二                                         | 我的几户 我的教训              | 我的日程 我的会议          | 流程管理 人事管理    | OA系统 文档4         | 心 —站式 数5 | 神心 印控中心  | 调查 经表管理        | 防疫服务 会计学   | 推走 •                                   | <b>2</b> 8                              | بھ                    | * = •    |
| 系统管 <b>*</b>                                          | 系统导航                   |                    |              |                  |          |          |                | C Q X row  | 日历日程                                   |                                         |                       | -        |
| ПР .                                                  | 人员类别 首字母               | 排序                 |              |                  |          |          |                | /          |                                        | 干部出国 (境) 审批                             | 四个人因私出国 (境) 征         | 正件使用申请   |
| 8. Sight                                              | 教职工服务                  |                    |              |                  |          |          |                | acox       | - 0                                    | 干部出国 (境) 审批                             |                       | в        |
| <ul> <li>管理员培训「)<sup>1</sup></li> <li>特力中心</li> </ul> |                        |                    | US##         | 利田管理系统(新)        |          |          | PCANSES (K     | 「作量校算系统    | 04<br>t≅ 0                             | 个人因私出国 (境);<br>教职工因公出国 (境)<br>教职工因公出国审批 | 正件使用申请<br>审批<br>象见表   | 0<br>月   |
| (正式)                                                  | Cham.                  | / Constant         | 2.20 M       | 04412323000 (3H) |          | Power TH | A PERSONAL AND | . Therease | 11 龙油头                                 | 教职工团公出国办理                               | 云荣                    | 7<br>八   |
|                                                       |                        | <b>以</b> 资一体化管理平台  | 非学历培训智雯登记    | <b>数据</b> 关策系统   | 安财病位维护   |          |                |            | ●<br><sup>3833</sup><br>笛 <sup>一</sup> | 出国管理<br>Q<br>登香系统内容搜索结果                 |                       | >        |
|                                                       | 学生服务                   |                    |              |                  |          |          |                | Cox.       | x)_9                                   | □ TX                                    | 不再显示 🕜                |          |
|                                                       | <b>建</b><br>本科综合教务系统…  | <b>正</b> 完生教务系统(学… | (回)<br>校園招聘会 |                  |          |          |                |            | 常用流程                                   |                                         | 大型活动安全审批              | С 6 x    |
|                                                       | 公共服务                   |                    |              |                  |          |          |                | aco×       | <b>A</b>                               | Æ                                       | 10-0-0                |          |
|                                                       | -                      |                    |              | 2                | ×        | 8        | <b>,</b>       | 8          | 信息响应系统                                 | 信意调应系统                                  | <b>田田</b><br>干部兼职审批和… | 千部出国(塊)_ |
|                                                       | 流程中心                   |                    |              |                  |          |          |                | c o x ees  | 2                                      | 6                                       | 1                     | Q        |
|                                                       | 待办事项 已办事项              | 瓦 待间 已间            | 已办结          |                  |          |          |                |            | 教职工图公出国                                | 流程再達                                    | "一站式"学生…              | 智查智力     |

6、在弹出的表单页面中填写好各项信息,提交即可。

| ANHUI UNIVERSITY OF FIN                 | 住大賞<br>NACE & ECONOMICS          |                                  |                 | 藏信傳學知於稅一     |          |                        |         |  |  |  |  |
|-----------------------------------------|----------------------------------|----------------------------------|-----------------|--------------|----------|------------------------|---------|--|--|--|--|
| 2024年3月5日 星期二                           | 我的门户 我的歌唱 我的日程 我的多               | 议 流程管理 人事管理 OA                   | 系统文档中心 — 始武     | 印控中心 调查 报表管理 | 防疫服务 会计学 | 22支 ▼   出国           Q | 🧈 🖈 单 👁 |  |  |  |  |
| 系统音 ¥                                   | ·流程:创建 - 安徽财经大学因公<br>流程来单 流程图 流程 | 出国(墳)审批意见表 - 创建<br><sub>状态</sub> |                 |              |          |                        | 提交 保存   |  |  |  |  |
| 一站式服务大厅 ~                               |                                  |                                  |                 |              |          |                        |         |  |  |  |  |
| 干部表现审批与年度… ~                            |                                  |                                  |                 |              |          |                        |         |  |  |  |  |
| 一 干部出国(境) 审批… ~                         |                                  |                                  | 安徽财经大           | 学因公出国(境)审批意  | 见表       |                        |         |  |  |  |  |
|                                         |                                  |                                  |                 | 由请           | 5型       | *                      |         |  |  |  |  |
| 教职工居公出国审批意见表                            | 团组成员信息                           |                                  |                 |              |          |                        |         |  |  |  |  |
| 教职工团公出国办理记录                             |                                  |                                  |                 |              |          |                        |         |  |  |  |  |
| 校园招聘来访人员 ~                              |                                  | 姓名 职工号                           | 所在单位            | 职务           | 职称       | 联系方式                   |         |  |  |  |  |
| 网络安全与信息化研 ~                             |                                  | Q <b>*</b>                       |                 | Q *          | *        | *                      |         |  |  |  |  |
| ■ 本科质量工程项目建 ∨                           | 中国信自                             |                                  |                 |              |          |                        |         |  |  |  |  |
| 学工系统 ×                                  |                                  |                                  |                 |              |          |                        |         |  |  |  |  |
| 信息喇点系统 >                                | 出访任务                             |                                  |                 |              |          | *                      |         |  |  |  |  |
| - 校外来访人员·审批完成                           |                                  | 示例:赴X国XX大学进行访学/                  | 参加XX会议,拟在外停留X大  |              |          |                        |         |  |  |  |  |
| ■ 财公学院 ~                                | 出访国家或地▷                          | <u> </u>                         | *               | 出国起止时间       | ★ 至      |                        |         |  |  |  |  |
| ■ 后勤报修 >                                | 经费来源 (写明<br>体经费所履制)              | 月                                | *               | 預算金額 (万元)    |          | *                      |         |  |  |  |  |
| 国际教育学院 ~                                | 经费名称)                            |                                  |                 |              |          |                        |         |  |  |  |  |
| ■ 继续被育学院 ~                              | 外文邀请函及中<br>翻译件                   | ★文                               | M/个*            |              |          |                        |         |  |  |  |  |
| ▲ ▲ ↓ ↓ ↓ ↓ ↓ ↓ ↓ ↓ ↓ ↓ ↓ ↓ ↓ ↓ ↓ ↓ ↓ ↓ | 注: 审批流程约                         | 5束后请打印此表,并携带邀请函                  | 及翻译件报送国际交流中心办公室 |              |          |                        |         |  |  |  |  |

7、提交完成后,可在此查询办理记录。

| ANHUI UNIVERSITY OF FIN |                    | MICS              |                        |              |                 |                |      | 藏信        | 傳學名      | 三桥 物 | 2-        |     |         |
|-------------------------|--------------------|-------------------|------------------------|--------------|-----------------|----------------|------|-----------|----------|------|-----------|-----|---------|
| 2024年3月5日 星期二           | 我的门户               | 我的教展              | 我的日程 我的会议              | 流程管理 人事管理    | 【 OA系统 文档4      | Po - Mat Barpo | 印控中心 | 调查 报表管理   | 防疫服务 会计学 |      | 搜索 ✔   出用 | Q.  | 🧈 🖈 单 👁 |
| 系统营 ¥                   | 0                  | 流程:创建 - 5<br>流程表单 | 安徽财经大学因公出国<br>流程图 流程状态 | (境)审批意见表-创   | ù#              |                |      |           |          |      |           |     | 提交 保存   |
|                         |                    |                   |                        |              |                 |                |      |           |          |      |           |     |         |
| 🗐 干部兼职审批与年度 🗸           |                    |                   |                        |              |                 |                |      |           |          |      |           |     |         |
| 于部出国(境)审批 >             | 安徽财经大学因公出国(境)审批意见表 |                   |                        |              |                 |                |      |           |          |      |           |     |         |
| 一 数职工网公出国(境 へ)          | 申请关型 ***           |                   |                        |              |                 |                |      |           |          |      |           |     |         |
| 教职工因公出国审批意见表            |                    |                   |                        |              |                 |                |      |           |          |      |           |     |         |
| 教职工因公出国办理记录             |                    | -                 |                        |              |                 |                |      |           |          |      | 8         | 8 8 |         |
| ■ 校園招聘未访人员 ~            |                    |                   | <b>_</b> \$            | EA RI        | 号               | 所在单位           |      | 职务        |          | 职称   | 联系方式      |     |         |
| 网络安全与信息化研 >             |                    | \                 |                        | Q *          |                 |                | Q    | *         | *        |      | *         | *   |         |
| 本科质量工程项目建 >             |                    | 出国                | 信息                     |              |                 |                |      |           |          |      |           |     |         |
| <b>] 学I系统</b> ~         |                    |                   | TENS                   |              |                 |                |      |           |          |      |           |     |         |
| 信息响应系统 ~                |                    |                   | 出访任务                   |              |                 |                |      |           |          |      | *         |     |         |
| 一校外来访人员·审批完成            |                    |                   |                        | 示例: 距入国人人大学是 | HINF/SULAZIA, H | 以任2門學圖入大       |      |           |          |      |           |     |         |
| 副 财公学院 ~                |                    |                   | 出访国家或地区                |              |                 | *              | -    | 出国起止时间    | ☆★ 至 ☆★  |      |           |     |         |
| 5 后数报序 >                |                    |                   | 经费来源 (写明具<br>体经费所屋部门和  |              |                 | *              |      | 預算金额 (万元) |          |      |           | *   |         |
| 国际教育学院 ~                |                    |                   | 经费名称)                  |              |                 |                | 2    |           |          |      |           |     |         |
| 重 继续被育学院 ~              |                    |                   | 外又邀请函及中文<br>翻译件        | ∴ 上传附件 ∰     | 大200M/个*        |                |      |           |          |      |           |     |         |
| - <u>-</u>              |                    |                   | 注:审批流程结束,              | 5请打印此表,并携带   | 邀请函及翻译件报送       | 国际交流中心办公室      |      |           |          |      |           |     |         |

## 安徽财经大学因公出国(境)审批操作流程(手机端)

1、打开企业微信点击"工作台"中的"校务管理平台"。

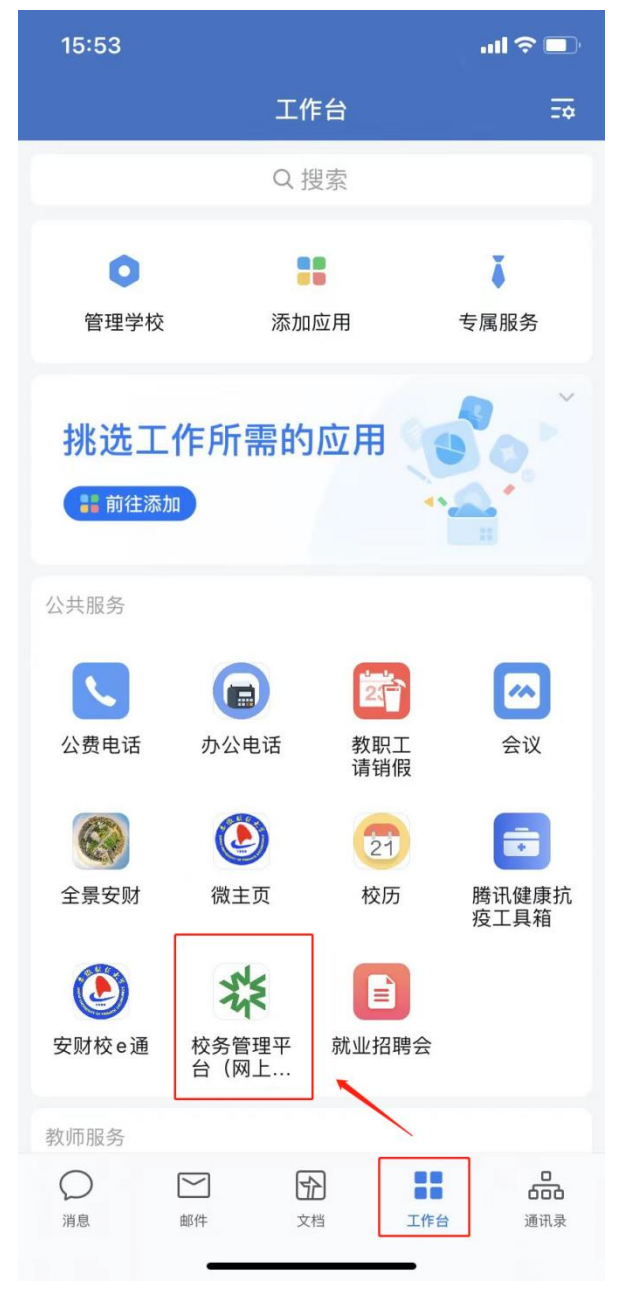

2、打开"校务管理平台",点击日常办公中的"新建流程"。

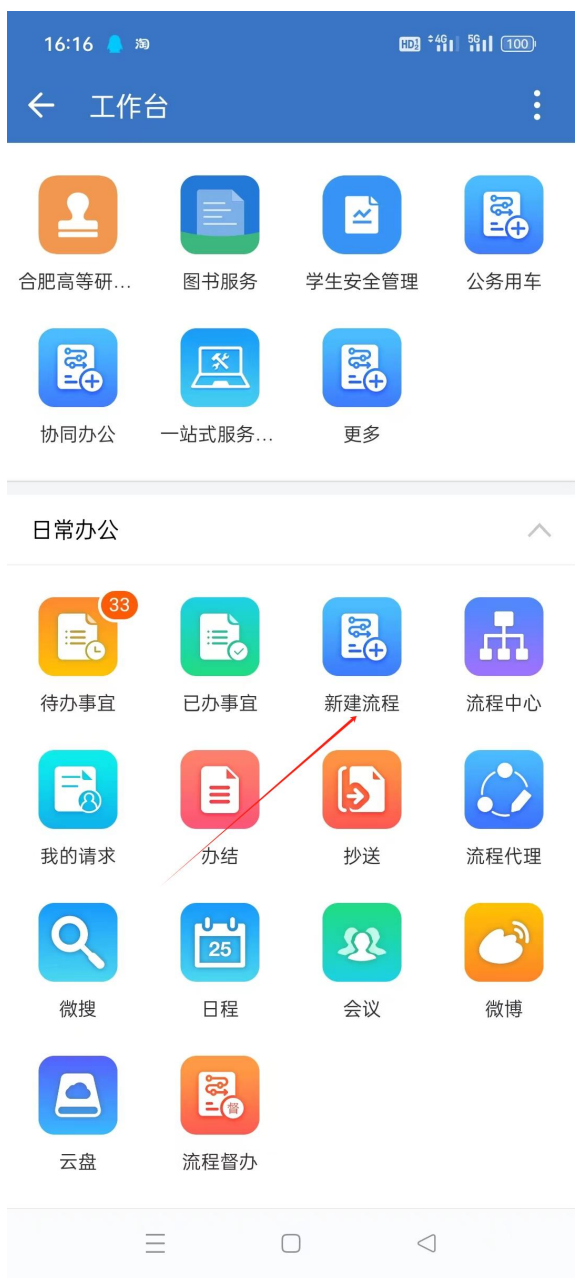

3、搜索栏输入"出国"后选择"安徽财经大学因公出国(境)审批意见表"

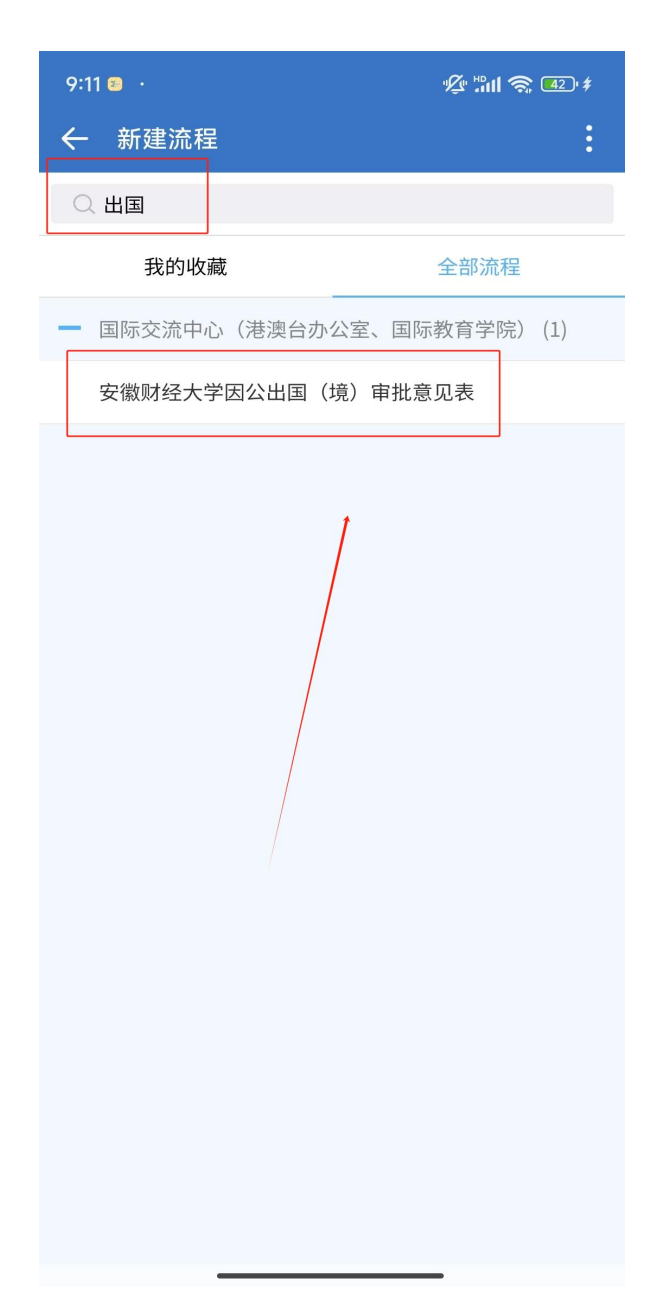

4、在弹出的表单页面中填写好各项信息,提交即可。

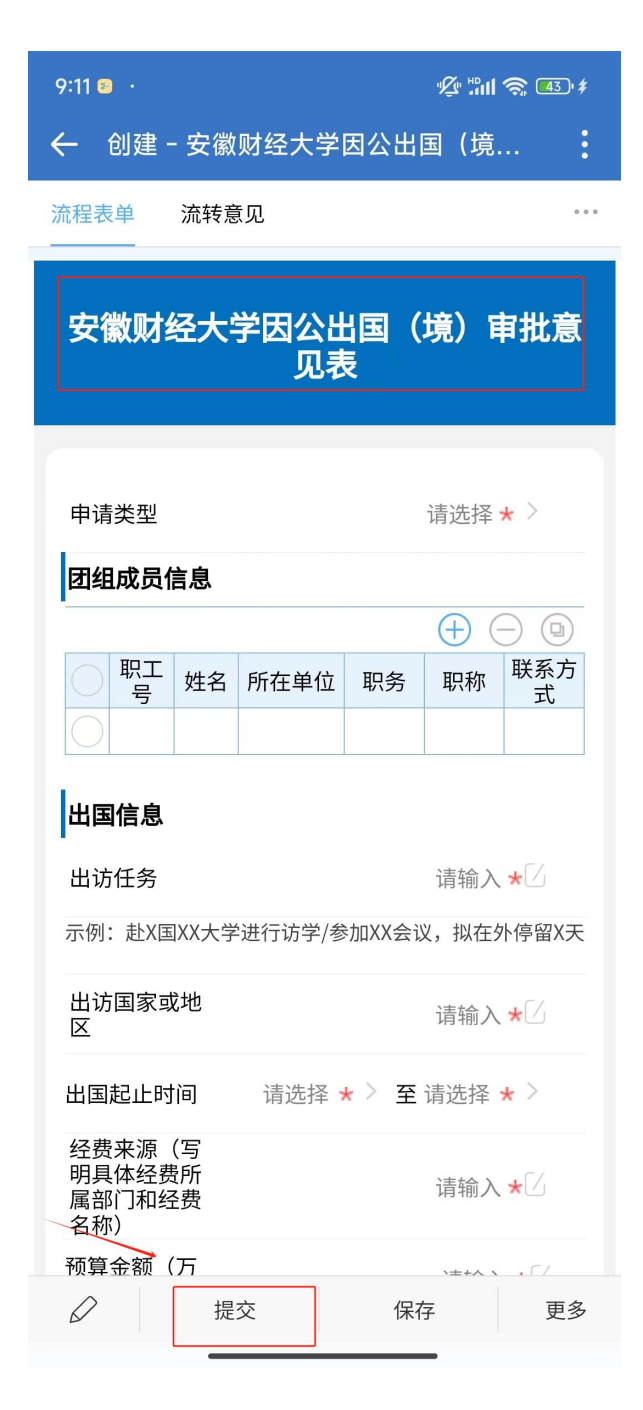